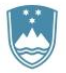

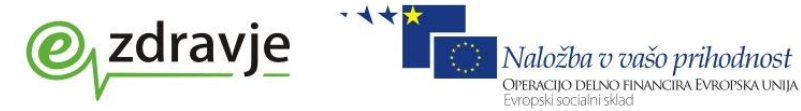

T: 01 478 60 01 F: 01 478 60 58 E: gp.mz@gov.si www.mz.gov.si

# Navodila za dostop za uporabnike s kvalificiranim digitalnim potrdilom

1. Spletni naslov za prevzem odjemalca za dostop do zNET-a:

## http://znet.ezdrav.si/?page\_id=94

Izberemo ikono »Starejša ver. AnyConnect za eRecept« pri vrstici »Starejši Cisco AnyConnect odjemalec za eRecept rešitev«:

| 📀 Odjemalec za oddaljen dostop   zNET - Mozilla Firefox                                                                                                    |                                                            |              |                    |
|----------------------------------------------------------------------------------------------------|------------------------------------------------------------|--------------|--------------------|
| Eile Edit View History Bookmarks Tools Help                                                                                                    |                                                            |              |                    |
| Odjemalec za oddaljen dostop   zNET +                                                                                                    |                                                            |              |                    |
| The state of the state of th |                                                            | ☆ マ C Soogle | 🔎 🦊 M 🏠 Feedback 🔻 |
| 🖉 Most Visited 🗍 Getting Started 🔊 Latest Headlines 🖉 Lumzy                                                                                                    |                                                            |              |                    |
|                                                                                                    |                                                            |              | <u> </u>           |
|                                                                                                    | CISCO AnyConnect za 32-bitni Linux operacijski sistem      |              |                    |
|                                                                                                    |                                                            |              |                    |
|                                                                                                    |                                                            |              |                    |
|                                                                                                    | CISCO AnyConnect Za 64-Ditni Linux operacijski sistem      |              |                    |
|                                                                                                    |                                                            |              |                    |
|                                                                                                    | Cisco AnyConnect odjemalec za eRecept rešitev:             |              |                    |
|                                                                                                    |                                                            |              |                    |
|                                                                                                    | Cisco AnyConnect z uporabniškim profilom za eRecept rešite | v            |                    |
|                                                                                                    | 👾 i i i i i                                                |              |                    |
|                                                                                                    |                                                            |              |                    |
|                                                                                                    | Cisco AnyConnect uporabniški profil za eRecept rešitev     |              |                    |
|                                                                                                    | <b>*</b>                                                   |              |                    |
|                                                                                                    |                                                            |              |                    |
|                                                                                                    | Starejši Cisco AnyConnect odjemalec za eRecept rešitev:    |              |                    |
|                                                                                                    |                                                            |              |                    |
|                                                                                                    | Starejša ver. AnyConnect za eRecept                        |              |                    |
|                                                                                                    | *                                                          |              |                    |
|                                                                                                    |                                                            |              |                    |
|                                                                                                    |                                                            |              |                    |
|                                                                                                    |                                                            |              |                    |
| Obvestila                                                                                                    | Naročite se na RSS obve- Proiekt                           |              |                    |
|                                                                                                    | stila                                                      |              |                    |
| Objavljena prva pogosto zastavl<br>na voračanja 2. Sentember 2012                                                                                                    | je- eZdravje                                               |              |                    |
|                                                                                                    |                                                            |              |                    |
| tika 3. September. 2013                                                                                                    |                                                            |              |                    |
|                                                                                                    |                                                            |              |                    |
|                                                                                                    |                                                            |              |                    |
|                                                                                                    |                                                            |              |                    |
|                                                                                                    |                                                            |              |                    |
|                                                                                                    | Proudly powered by WordPress                               |              |                    |
|                                                                                                    | riodaly powered by Word ress                               |              | •                  |

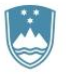

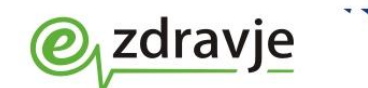

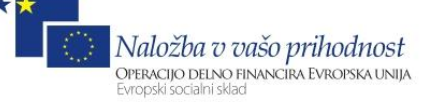

T: 01 478 60 01 F: 01 478 60 58 E: gp.mz@gov.si www.mz.gov.si

#### 2. Izberemo »Shrani datoteko« in »V redu«.

| Odpiranje Straješi AnyConnect za eRecept.zip             |  |  |  |  |  |
|----------------------------------------------------------|--|--|--|--|--|
| Izbrali ste odpiranje:                                   |  |  |  |  |  |
| 🚮 Straješi AnyConnect za eRecept.zip                     |  |  |  |  |  |
| which is: Compressed (zipped) Folder (29,3 MB)           |  |  |  |  |  |
| iz: http://znet.ezdrav.si                                |  |  |  |  |  |
| Kaj naj Firefox stori s to datoteko?                     |  |  |  |  |  |
| Odpri s programom Raziskovalec (privzeto)                |  |  |  |  |  |
| Shrani datoteko                                          |  |  |  |  |  |
| Od zdaj naprej naredi to samodejno za tovrstne datoteke. |  |  |  |  |  |
| V redu Prekliči                                          |  |  |  |  |  |

 Shranjeno datoteko razpakiramo in izberemo mapo »AnyConnet pre-deploy za WIN\_LINUX\_MAC brez profilov«.

| 🚱 👽 マ 🚺 ト Ksenija ト P                                                                                                    | Prenosi 🕨 Starejši AnyConne | ct za eRecept 🕨  |               |           |                  |                   | ši AnyConnect za | eRecept | t P |
|----------------------------------------------------------------------------------------------------|-----------------------------|------------------|---------------|-----------|------------------|-------------------|------------------|---------|-----|
| Organiziraj 👻 👸 Odpri                                                                                                    | Vključi v knjižnico 🔻       | Skupna raba 🔻    | Zapiši        | Nova mapa |                  |                   |                  |         | 0   |
| 🔆 Priljubljene 🔶                                                                                                    | Ime                         | ×                |               |           | Datum spremembe  | Tip               | Velikost         |         |     |
| 🧮 Namizje                                                                                                    | 퉬 AnyConnet pre-deploy za   | WIN_LINUX_MAC E  | orez profilov |           | 11.09.2013 18:33 | Mapa z datotekami |                  |         |     |
| 🔛 Nedavna mesta                                                                                                    | AnyConnet_zNET_Cert_ex      | e                |               |           | 11.09.2013 18:33 | Mapa z datotekami |                  |         |     |
| 🗼 Prenosi                                                                                                    | AnyConnet_zNET_Cert_sa      | imo_profil       |               |           | 11.09.2013 18:33 | Mapa z datotekami |                  |         |     |
| <ul> <li>vivileiodu</li> <li>Knjižnice</li> <li>Dokumenti</li> <li>Glasba</li> <li>Slike</li> <li>Videoposnetki</li> <li>Ø Domača skupina</li> <li>Računalnik</li> <li>Windows7_OS (C ↓</li> </ul> |                             |                  |               |           |                  |                   |                  |         |     |
| AnyConnet pre-de<br>Mapa z datotekami                                                                                                    | eploy za WIN_LINUX_M<br>i   | Datum spremembe: | 11.09.2013    | 18:33     |                  |                   |                  |         |     |

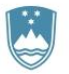

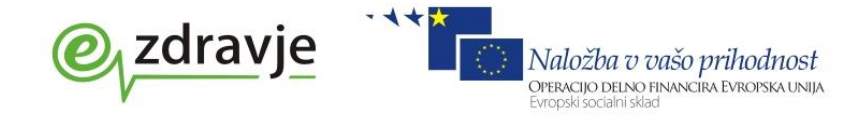

T: 01 478 60 01 F: 01 478 60 58 E: gp.mz@gov.si www.mz.gov.si

#### 4. Zaženemo datoteko »anyconnect-win-3.0.11042-pre-deploy-k9.msi«.

|                                                                                                    |                                                                                             |                   |                  |                  |            | x |
|----------------------------------------------------------------------------------------------------|---------------------------------------------------------------------------------------------|-------------------|------------------|------------------|------------|---|
| 🔾 🗢 📕 « Starejši A                                                                                                    | nyConnect za eRecept 	 AnyConnet pre-deploy za WIN_LINUX_MAC bre                            | z profilov        | 👻 🍫 Preišči Anj  | /Connet pre-depl | loy za WIN | P |
| Organiziraj 👻 📳 Nar                                                                                                    | mesti 🔻 Skupna raba 🔻 Zapiši Nova mapa                                                      |                   |                  | 1                |            | 0 |
| 🔶 Priljubljene 🄶                                                                                                    | Ime                                                                                         | Datum spremembe   | Tip              | Velikost         |            |   |
| 🧮 Namizje                                                                                                    | anyconnect-macosx-i386-3.0.11042-k9.dmg                                                     | 11.09.2013 18:33  | Datoteka DMG     | 9.151 KB         |            |   |
| 🔚 Nedavna mesta                                                                                                    | anyconnect-predeploy-linux-3.0.11046-k9.tar.gz                                              | 11.09.2013 18:33  | Datoteka GZ      | 7.198 KB         |            |   |
| 📜 Prenosi                                                                                                    | anyconnect-predeploy-linux-64-3.0.11046-k9.tar.gz                                           | 11.09.2013 18:33  | Datoteka GZ      | 6.388 KB         |            |   |
| ownCloud                                                                                                    | 🔂 anyconnect-win-3.0.11042-pre-deploy-k9.msi                                                | 11.09.2013 18:33  | Paket Windows In | 3.696 KB         |            |   |
| <ul> <li>➢ Knjižnice</li> <li>➢ Dokumenti</li> <li>J Oslušba</li> <li>Slike</li> <li>☑ Videoposnetki</li> <li>☑ Domača skupina</li> <li>Računalnik</li> <li>☑ Windows7_OS (C +</li> </ul> |                                                                                             |                   |                  |                  |            |   |
| anyconnect-w<br>Paket Windows                                                                                                    | in-3.0.11042-pre-deploy-k9 Datum spremembe: 11.09.2013 18:33<br>Installer Velikost: 3,60 MB | Datum nastanka: 1 | 2.09.2013 13:09  |                  |            |   |

5. Namestitev odjemalca (pri ekranskih slikah izberemo »Next«):

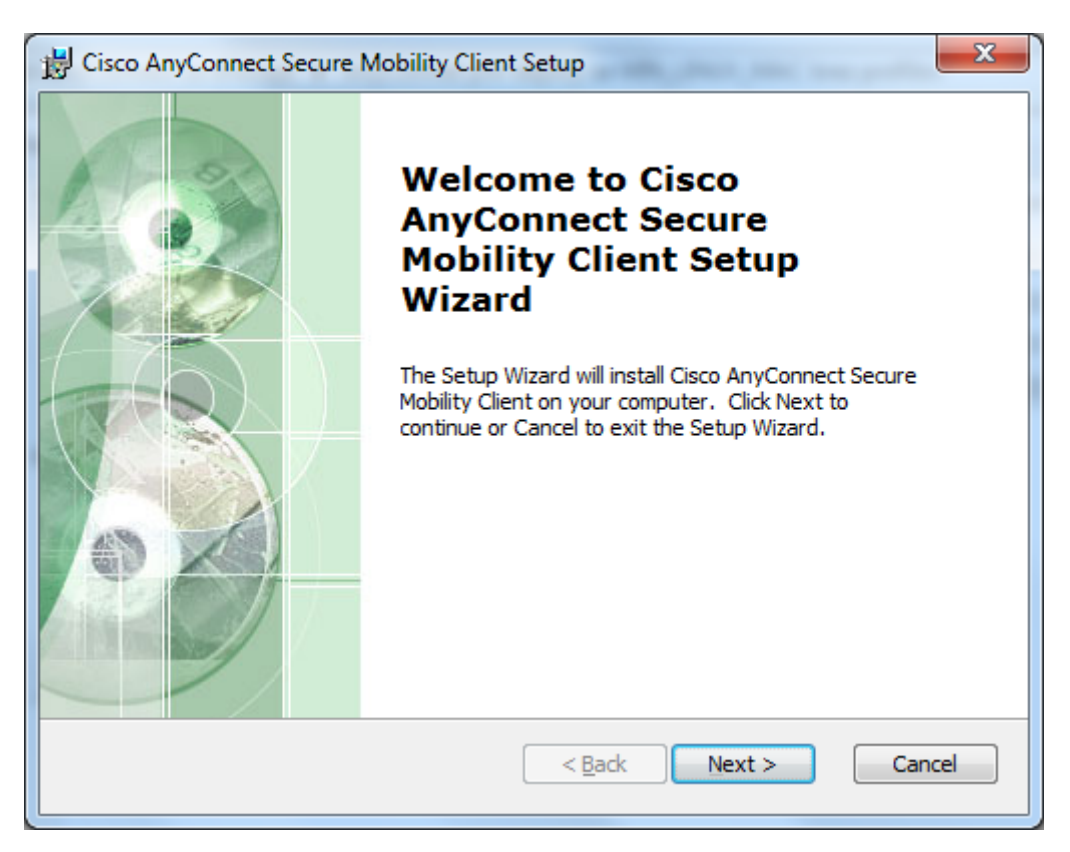

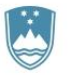

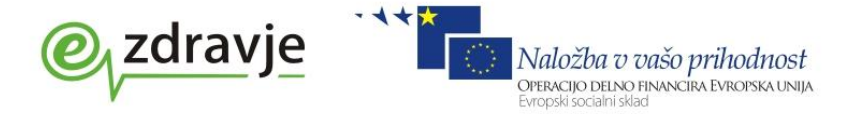

T: 01 478 60 01 F: 01 478 60 58 E: gp.mz@gov.si www.mz.gov.si

# 6. Potrdimo licenčne pogoje: I accept the terms in the License Agreement

| B Cisco AnyConnect Secure Mobility Client Setup                                                                                                    | X        |
|----------------------------------------------------------------------------------------------------|----------|
| End-User License Agreement Please read the following license agreement carefully                                                                                                    | 20       |
| Cisco End User License Agreement                                                                                                    | <u>^</u> |
| IMPORTANT: PLEASE READ THIS END USER LICENSE<br>AGREEMENT CAREFULLY. DOWNLOADING, INSTALLING<br>OR USING CISCO OR CISCO-SUPPLIED SOFTWARE<br>CONSTITUTES ACCEPTANCE OF THIS AGREEMENT. |          |
| CISCO SYSTEMS, INC. OR ITS SUBSIDIARY<br>LICENSING THE SOFTWARE INSTEAD OF CISCO                                                                                                    | Ŧ        |
| <ul> <li>I accept the terms in the License Agreement</li> <li>I do not accept the terms in the License Agreement</li> </ul>                                                            |          |
| Advanced Installer < <u>B</u> ack Next > Can                                                                                                    | icel     |

## 7. Izberemo »Install«:

| 😸 Cisco AnyConnect Se                             | ecure Mobility Client Setup                                                                                         |
|---------------------------------------------------|----------------------------------------------------------------------------------------------------|
| Ready to Install<br>The Setup Wizard is           | ready to begin the Typical installation                                                                             |
| Click "Install" to begi<br>installation settings, | n the installation. If you want to review or change any of your<br>click "Back". Click "Cancel" to exit the wizard. |
|                                                   |                                                                                                    |
| Advanced Installer                                | < <u>B</u> ack <b>S</b> Install Cancel                                                                              |

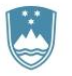

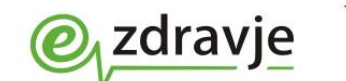

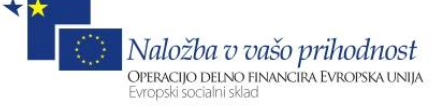

T: 01 478 60 01 F: 01 478 60 58 E: gp.mz@gov.si www.mz.gov.si

## 8. Namestitev se izvaja.

| B Cisco AnyConnect Secure Mobility Client Setup                                                                                   | ×   |  |  |  |
|----------------------------------------------------------------------------------------------------|-----|--|--|--|
| Installing Cisco AnyConnect Secure Mobility Client                                                                                |     |  |  |  |
| Please wait while the Setup Wizard installs Cisco AnyConnect Secure Mobility<br>Client. This may take several minutes.<br>Status: |     |  |  |  |
|                                                                                                    |     |  |  |  |
| Advanced Installer                                                                                                    | cel |  |  |  |

9. Izberemo »Da«:

| 😗 N | 😯 Nadzor uporabniškega računa                                                       |                    |                                                        |                                                                                           |          |
|-----|-------------------------------------------------------------------------------------|--------------------|--------------------------------------------------------|-------------------------------------------------------------------------------------------|----------|
| (?  | Ali želite temu programu omogočiti namestitev<br>programske opreme v ta računalnik? |                    |                                                        |                                                                                           |          |
|     |                                                                                     |                    | Ime programa:<br>Preverjen založnik<br>Izvor datoteke: | AnyConnect Secure Mobility Client<br><b>Cisco Systems, Inc.</b><br>Preneseno iz interneta |          |
| ۲   | Po                                                                                  | okaži <u>p</u> odi | robnosti                                               | <u>D</u> a <u>N</u> a                                                                     | e )      |
|     |                                                                                     |                    |                                                        | Spremeni, kdaj se prikažejo ta ob                                                         | ovestila |

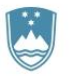

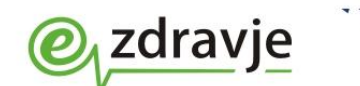

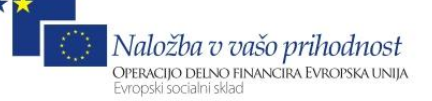

T: 01 478 60 01 F: 01 478 60 58 E: gp.mz@gov.si www.mz.gov.si

#### 10. Počakamo na namestitev:

| B Cisco AnyConnect Secure Mobility Client Setup                                                          | ×               |  |  |  |
|----------------------------------------------------------------------------------------------------|-----------------|--|--|--|
| Installing Cisco AnyConnect Secure Mobility Client                                                       |                 |  |  |  |
| Please wait while the Setup Wizard installs Cisco AnyConnect S<br>Client. This may take several minutes. | Secure Mobility |  |  |  |
| status;                                                                                                  |                 |  |  |  |
|                                                                                                    |                 |  |  |  |
|                                                                                                    |                 |  |  |  |
|                                                                                                    |                 |  |  |  |
|                                                                                                    |                 |  |  |  |
|                                                                                                    |                 |  |  |  |
| Advanced Installer                                                                                       | ext > Cancel    |  |  |  |

## 11. Izberemo »Finish«:

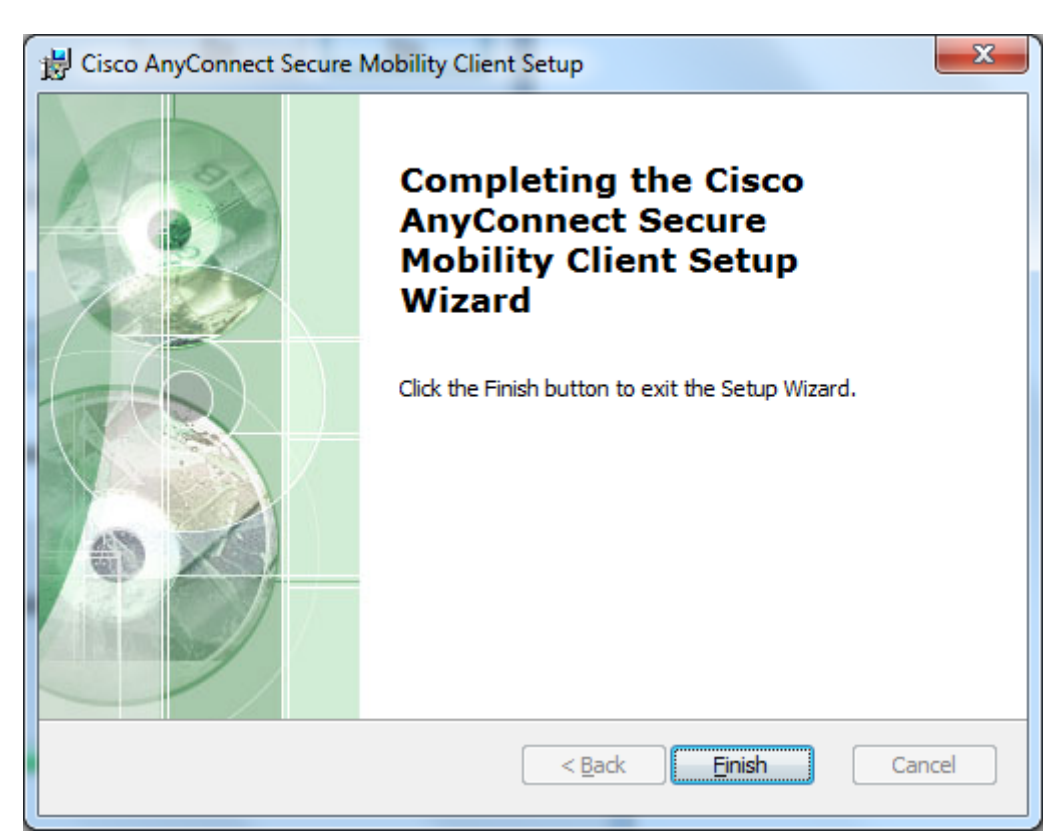

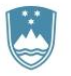

## REPUBLIKA SLOVENIJA MINISTRSTVO ZA ZDRAVJE

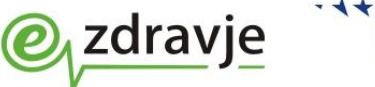

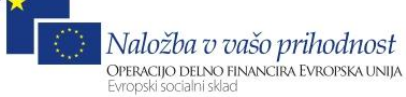

Štefanova ulica 5, 1000 Ljubljana

T: 01 478 60 01 F: 01 478 60 58 E: gp.mz@gov.si www.mz.gov.si

## 12. V oknu s programi se pojavi nova bližnjica »Cisco AnyConnect Secure Mobility Client«.

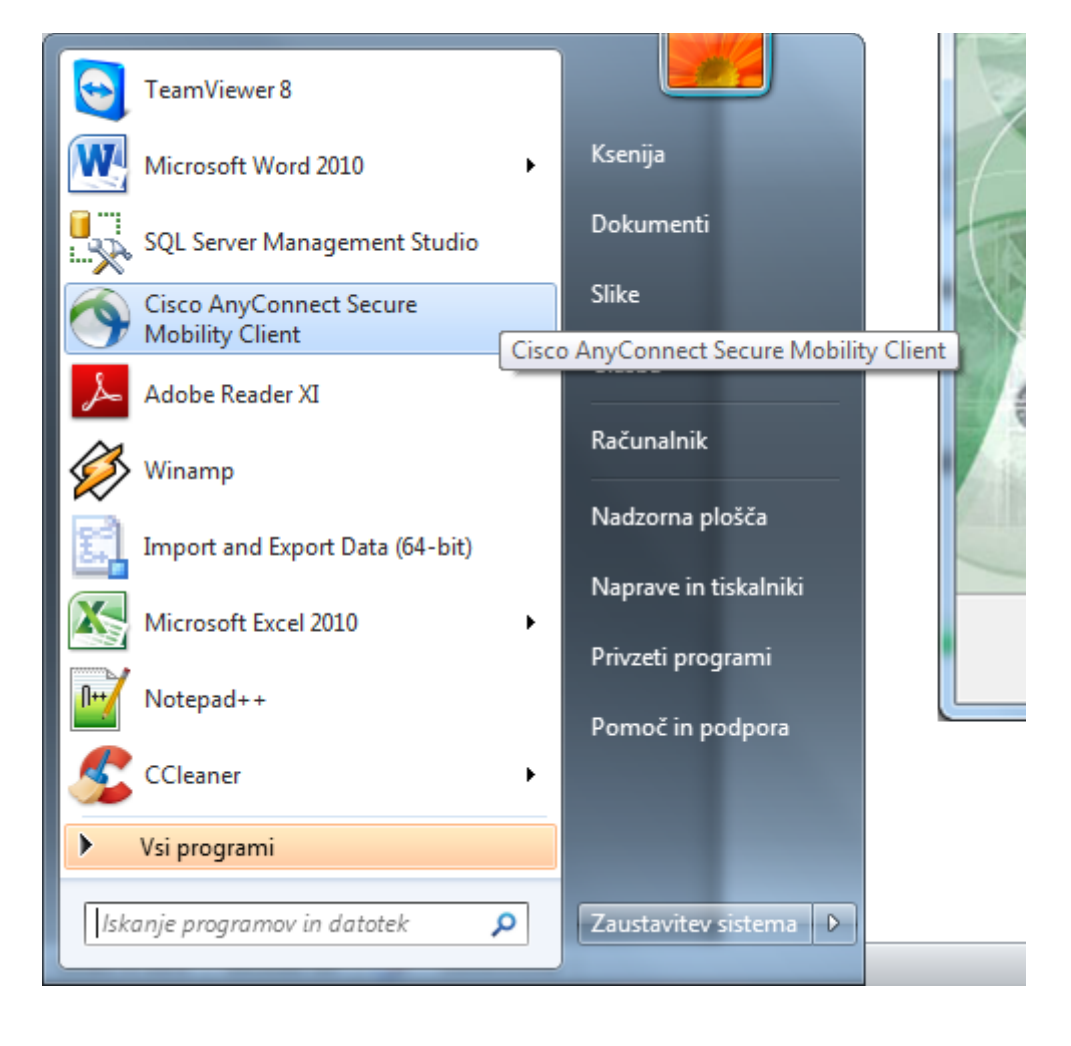

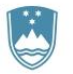

# REPUBLIKA SLOVENIJA MINISTRSTVO ZA ZDRAVJE

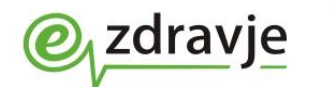

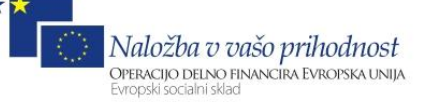

Štefanova ulica 5, 1000 Ljubljana

T: 01 478 60 01 F: 01 478 60 58 E: gp.mz@gov.si www.mz.gov.si

| 🖸 Windows Media Player 🔺           |                                  |
|------------------------------------|----------------------------------|
| 🔮 Windows Update                   |                                  |
| 🛛 📶 Wireshark                      | Ksenija                          |
| 🔋 🐌 Bullzip                        |                                  |
| CCleaner                           | Dokumenti                        |
| 🔋 📗 Cisco                          |                                  |
| Cisco AnyConnect Secure Mobility C | Slike                            |
| 🕥 Cisco AnyConnect Secure Mobil    |                                  |
| \mu Corel                          | Glasba                           |
| CPUID Cisco A                      | nyConnect Secure Mobility Client |
| Cisco A                            | nyConnect Secure Mobility Client |
| Dolby                              |                                  |
| 🔋 🌗 Evernote                       | Nadzorna plošča                  |
| 🔋 🌗 Evolus                         | Nanzava in tickalaiki            |
| 🔋 퉬 Google Chrome                  | Naprave in tiskainiki            |
| 🔋 📙 Google Earth                   | Privzeti programi                |
| 🛯 퉬 Handbrake                      |                                  |
| 🛯 🍌 Igre                           | Pomoč in podpora                 |
| 🛯 퉬 Intel                          |                                  |
| 📲 퉬 Intel Corporation 🛛 👻          |                                  |
| Nazaj                              |                                  |
| Iskanje programov in datotek 🔎     | Zaustavitev sistema              |

# 13. Kliknemo na desni gumb na miški in izberemo »Pošlji«/«Namizje(ustvari bližnjico)«

| <ul> <li>A biskovalnik oplik</li> </ul> |       |                                         |            | •                           |        |
|-----------------------------------------|-------|-----------------------------------------|------------|-----------------------------|--------|
| Odložišče 🖓                             | _     | Odpri                                   |            | Odstavek 🕞                  |        |
|                                         | 0     | Zaženi kot skrbnik                      | Г          |                             |        |
|                                         |       | Združljivost odpravljanja težav         | ι.         |                             |        |
|                                         |       | Zaženi z grafičnim procesorjem          | ι.         |                             |        |
|                                         |       | Odpri mesto datoteke                    | ι.         |                             |        |
|                                         |       | Edit with Notepad++                     | ι.         |                             |        |
|                                         | 6     | Scan with Microsoft Security Essentials | E          |                             |        |
|                                         |       | Pripni v opravilno vrstico              | ind        | ows Media Player            | ^      |
|                                         |       | Pripni v meni »Start«                   | ind        | ows Update                  |        |
|                                         | •     | Create SimpleTap tile                   | ires       | hark                        |        |
|                                         |       | Obnovi preišnie različice               | IIIZI      | p                           |        |
|                                         |       |                                         | Flea       | ner                         | _      |
| Mindaus Madia Diavas                    |       | Pošlji •                                | 8          | Bluetooth                   |        |
| Windows Media Player                    |       | Izreži                                  |            | Dokumenti                   | ty (   |
| Wiresbark                               |       | Kopirai                                 |            | Namizje (ustvari bližnjico) | bil    |
| Bullzip                                 |       |                                         |            | Prejemnik faksa             |        |
| CCleaner                                |       | Izbriši                                 | $\bigcirc$ | Prejemnik pošte             | isco A |
| Cisco                                   | 8     | Preimenuj                               | -          | Stisnjena mapa              | isco A |
| 🔐 Cisco AnyConnect Secure Mo            | b     | Lastnosti                               | plby       |                             | _      |
| Cisco AnyConnect Secure                 | Nioon | Glacha E                                | vern       | ote                         |        |
| Corel                                   |       |                                         | volu       | s                           |        |

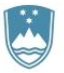

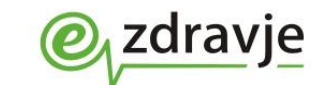

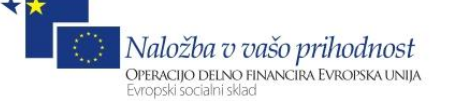

T: 01 478 60 01 F: 01 478 60 58 E: gp.mz@gov.si www.mz.gov.si

14. Na namizju zaženemo bližnjico:

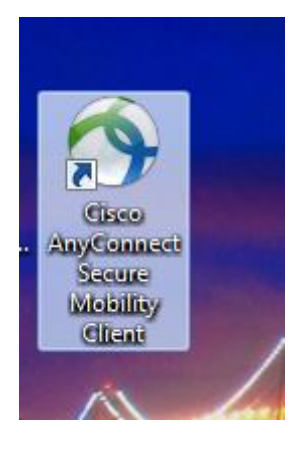

15. Po zagonu programa se nam v spodnjem desnem kotu pojavi okno za vpis strežnika na katerega se prijavljamo. V prazno vrstico vpišemo »vpn.znet.si/cert« in izberemo »Connect«:

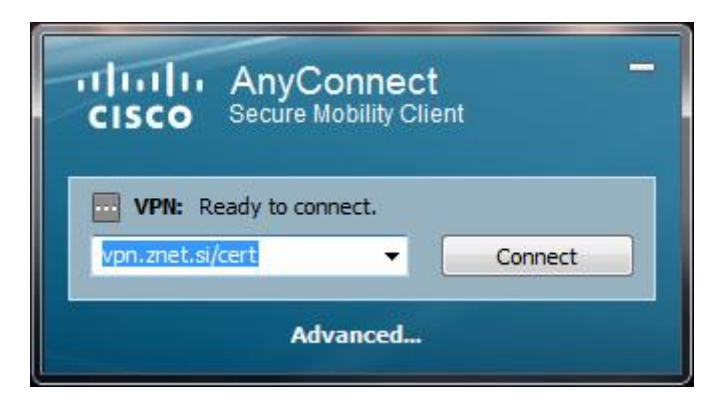

16. Program poišče ustrezno digitalno potrdilo. Potrdilo poiščemo in pritisnemo »V redu«:

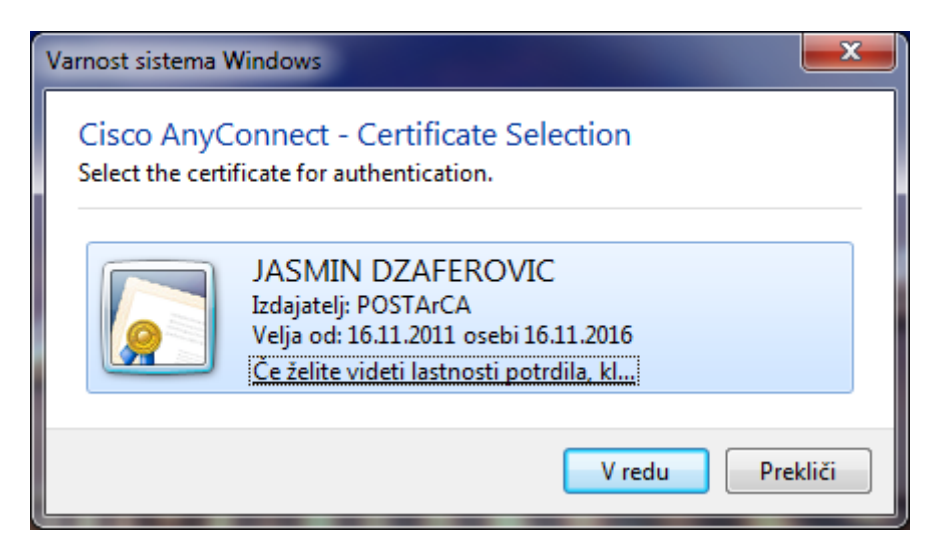

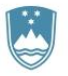

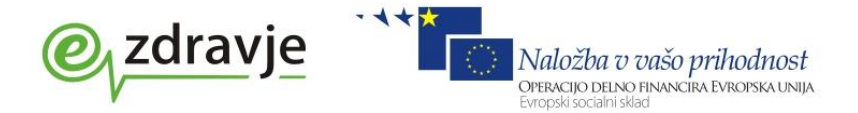

T: 01 478 60 01 F: 01 478 60 58 E: gp.mz@gov.si www.mz.gov.si

17. V kolikor je vaše digitalno potrdilo shranjeno v varnostni shemi zNET bo program uspešno izvedel prijavo v omrežje zNET:

| CISCO Secure Mobility Client                                                                                                    |
|----------------------------------------------------------------------------------------------------|
| VPN: Contacting vpn.znet.si/cert.<br>vpn.znet.si/cert Connect<br>Advanced                                                         |
| Image: Secure Mobility Client         Image: VPN: Establishing VPN - Configuring system         Vpn.znet.si/cert         Advanced |
| VPN: Connected to vpn.znet.si.<br>vpn.znet.si/cert Disconnect<br>Advanced                                                         |

V vrstici z bližnjicami (spodaj desno) se bo prikazala ikona s ključavnico (pomeni, da ste uspešno povezani v zNET):

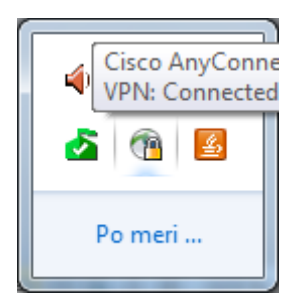

Sedaj lahko nadaljujete delo z vašo aplikacijo.

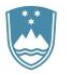

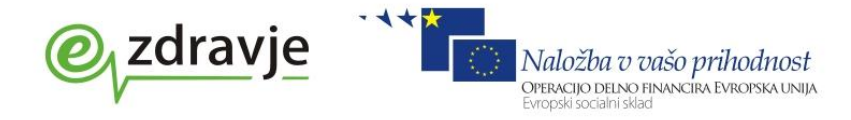

T: 01 478 60 01 F: 01 478 60 58 E: gp.mz@gov.si www.mz.gov.si

Ob naslednji prijavi v omrežje zNET je potrebno izvesti korake od točke 14 do točke 16.

V kolikor želite prekiniti povezavo z omrežjem zNET poiščite bližnjico do odjemalca in pritisnite na »**Disconnect**«:

| dinihi<br>cisco  | AnyC<br>Secure M | onnect<br>Iobility Clie | nt         | - |
|------------------|------------------|-------------------------|------------|---|
| VPN: C           | onnected to      | vpn.znet.si             | L.         |   |
| vpn.znet.si/cert |                  |                         | Disconnect |   |

S tem se boste odjavili iz omrežja zNET.